# **TD Mobile POS**

### **Installation Guide**

# Before you start, you will need:

- Your welcome email from *tdbank@mPOS.ca* that we recently sent you. If it is not in your email inbox, check your spam folder.
- Your smartphone (Android® or iOS®) with Bluetooth® turned on.
- The TD Mobile POS PINPad and USB cable.
- An active Apple ID or Google Account to download the appropriate application.

### Please proceed to Step 1.

### Activate your account

- **1.** Log into the Mobile POS webpage using the instructions in your welcome email.
- 2. Read and accept the terms and conditions.
- 3. Enter your personal email, create your password and security questions and click Submit.
- 4. Click on the Manage Hardware tab.
- 5. Write down the Terminal ID in Step 5 -Initialize Your PINPad in this document. It's located under the Nickname column.
- If your PINPad screen goes blank or the TD logo appears at any time during the installation process, press the black power button on the right-side of the PINPad to reactivate it.

# Charge your PINPad

**1.** Plug one end of the USB cable into your computer and the other into the **mini-USB** port on the right side of the PINPad. Your PINPad is now powered on and charging.

# Install the smartphone application

- 1. Download and install the TD Mobile POS **application** from Google Play<sup>™</sup> or the App Store<sup>sM</sup> onto your smartphone.
- 2. Proceed to 4a for Android or 4b for iOS smartphones.

# Pair your Android smartphone

#### On the PINPad

- 1. Press /F1 -> 2 (Android) -> 2 (Display Pairing Info).
- 2. A Waiting for Pairing... message will appear with your device information.

#### On your smartphone

- 1. Your *Bluetooth* screen should be open from the last step. Tap the iCMP PINPad under the Available Devices list when it appears.
- 2. If you don't see the PINPad, tap Scan for devices and tap it when it appears.

#### **Confirm your pairing information**

- 1. PINPad A six-digit passkey will appear. Confirm it is identical to the one displayed on your smartphone and press the **F**/F1 key.
- 2. Smartphone A six-digit passkey appears. Confirm it is identical to the one displayed on your PINPad and tap Pair.
- 3. *PINPad* Press the //Cancel button to return to the *Main* screen.

#### Complete the pairing

- **1.** Log in to the application.
- 2. Tap the **l**icon in the top-left corner.
- 3. Tap Manage card readers.
- 4. Tap the card reader you want to connect to via **Bluetooth**.
- 5. Confirm that you want to connect.
- 6. A green checkmark appears beside the PINPad name.
- 7. On the PINPad Main Screen a code appears beneath the BLUETOOTH line and the  $\Upsilon$  icon stops flashing.

# Pair your iOS smartphone

#### **On the PINPad**

- 1. Press /F1 -> 1 (iOS Device) -> 1 (Device Discovery). The *Searching...* message will appear.
- 2. Your iOS device will appear on the screen after approximately five seconds.

Select it and press **OK**.

#### On your smartphone

1. Your *Bluetooth* screen should be open from the last step.

#### Confirm your pairing information

- 1. PINPad A six-digit passkey appears. Confirm it is identical to the one displayed on your smartphone and press the **F**/F1 key.
- 2. *Smartphone* A pop-up message appears with the six-digit passkey. Confirm it is identical to the one displayed on your PINPad and tap Pair.
- 3. Smartphone The PINPad name will appear under the devices list as **Connected**.
- **4.** *PINPad* Press the **X**/**Cancel** button to return to the *Main* screen - which has the TD logo.
- 5. Smartphone Log onto the TD Mobile POS application.

# Initialize your PINPad

#### **1.** Press /F4.

- 2. Enter GRXXXXXXXXXXX and press /OK. To enter the letters, press 4/4, then F/F; and then press **Z**/**7**, then **F**/**F** twice.
- **3.** The terminal will reboot and then you are ready to perform transactions.

# **Additional Support**

Should you require additional support to pair and initialize your PINPad and smartphone, please review our instructional video at:

www.td.com/mobileposinstallation

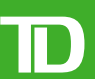

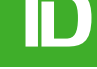